### To register as a supplier:

Visit https://hub.edison.tn.gov/psp/paprd/SUPPLIER/SUPP/h/?tab=PAPP\_GUEST

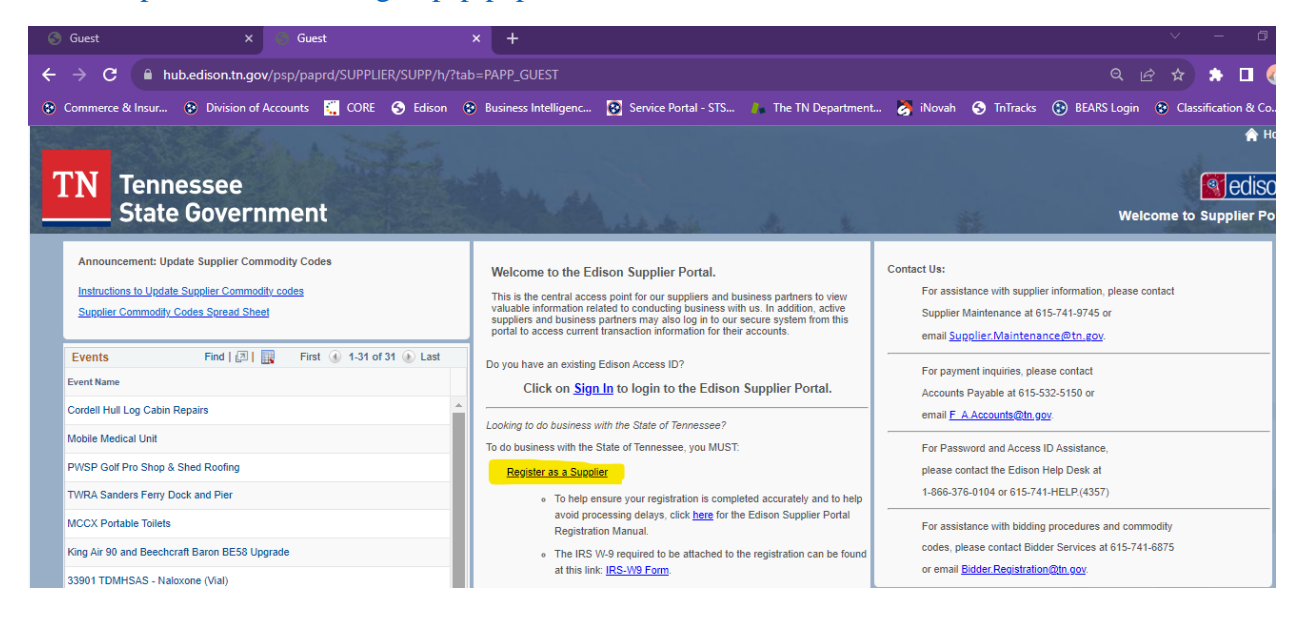

### Select "Start a new registration form"

"Next"

|                                                                                                    |                                                                                                 |                                  |                                | A STAR M   |
|----------------------------------------------------------------------------------------------------|-------------------------------------------------------------------------------------------------|----------------------------------|--------------------------------|------------|
|                                                                                                    |                                                                                                 |                                  |                                |            |
| Welcome                                                                                                    | Identifying Information                                                                         | Addresses                        | Contacts                       | Submit     |
| Velcome to the State of T<br>nternational suppliers car                                                      | ennessee Supplier registration!                                                                 | ration process. Send supplier's  | IRS W-8 to Supplier.Maintenand | ce@tn.gov. |
| Welcome to the State of T<br>nternational suppliers car<br>elect an activity belov                           | ennessee Supplier registration!<br>not be created through this online regist<br>r: (2)          | ration process. Send supplier's  | IRS W-8 to Supplier.Maintenand | ce@tn.gov. |
| Welcome to the State of T<br>nternational suppliers can<br>elect an activity below<br>Start a new registrati | Tennessee Supplier registration!<br>not be created through this online regis<br>v: ②<br>on form | tration process. Send supplier's | IRS W-8 to Supplier.Maintenand | ce@tn.gov. |

# **Do NOT click on the X** AT THE TOP RIGHT CORNER TO **LEAVE ANY OF THESE POP-UP WINDOWS. It will not save or upload any selected document!**

All questions that include asterisk (\*) are required.

| 100 10 10 |                                         | SSAA                    |           |                     |               |
|-----------|-----------------------------------------|-------------------------|-----------|---------------------|---------------|
| 1000      | State (                                 | Government              |           | and the second      | terla de      |
|           |                                         |                         |           |                     |               |
|           | Welcome                                 | Identifying Information | Addresses | Contacts            | Submit        |
|           |                                         |                         |           | Exit Save for Later | Previous Next |
|           | Identifying Information                 | - Step 2 of 5           |           |                     |               |
|           | All questions that include asterisk (*) | ) are required          |           |                     |               |
|           |                                         | ,                       |           |                     |               |
|           |                                         |                         |           |                     |               |
|           | Unique ID & Company Prof                | tile 🕐                  |           |                     |               |
|           | 1 * Taxpayer Id Number (F               | Part I of IRS W-9)      |           |                     |               |
|           | 7 * Supplier Name (Lin                  | ne 1 of IRS W-9)        |           |                     |               |
|           |                                         |                         |           |                     |               |
|           |                                         | h#m///101               |           | 0                   |               |
|           |                                         | nup://URL               |           | Open URL            |               |
|           | Profile Questions 🕐                     |                         |           |                     |               |
|           | * Is the Taynayer Identification        |                         |           |                     |               |

- Taxpayer Identification Number (TIN) should consist of 9 numerical digits in length, without dashes. (Use your organization's IRS TIN, <u>NOT Sales Tax ID</u>.) - - this information should match information entered on W9.
- 2. Supplier Name Legal Name of the Department this information should match information entered on W9.
- 3. \* Is the Taxpayer Identification Number provided above an Employer Identification Number (EIN) or a Social Security Number (SSN)? Click the magnifying glass and select "1" for EIN or select "2" for SSN. All departments will enter 1

|   | TN Tennessee<br>State Government                                                                                                    |
|---|----------------------------------------------------------------------------------------------------|
| 4 | * Attach an IRS W-9 that you have<br>completed and saved according to the<br>IRS W-9 instructions. At this time, only the<br>current version of the IRS W-9 found at |
|   | If a remittance address (different from the address on the IRS W-9) will be entered on the Addresses page of this registration, attach documentation that clearly    |
| 5 | * Products/Services Offered:                                                                                                    |
| 6 | * Are any employees of this firm currently or previously employed by the state of Tennessee (within the past 6 months)?                                              |
|   | If answered "Yes" to the question above,<br>please attach a list of the<br>employees/owners including name, social<br>security number, and position within the       |
|   | Date of Incorporation, if applicable.                                                                                                    |
|   | State of Incorporation, If applicable.                                                                                                    |

4. Attach an IRS W-9 that you have completed and saved according to the IRS W-9 instructions. At this time, only the current version of the IRS W-9 found at www.irs.gov, that is hand-signed and currently dated, will be accepted. If an acceptable IRS W-9 is not submitted, your registration will be returned to you for correction. – Click on the paperclip and select the file from your computer and upload the completed W9.

| rome Attachments |                        |            |                       |
|------------------|------------------------|------------|-----------------------|
|                  |                        |            |                       |
| Attachments      | Personalize Find View  | VAII [ 🔤 🔤 | First 🕚 1 of 1 🕦 Last |
| Attached File    | Attachment Description | Upload     | View                  |
| 1                |                        | Upload     | View + -              |

| File Attachment            | ×                       |                 |                       |   |
|----------------------------|-------------------------|-----------------|-----------------------|---|
| Choose File No file chosen |                         |                 |                       |   |
| Profile Attachments        |                         |                 |                       | × |
| Attachments                | Personalize   Find   Vi | iew All   🗇   🔣 | First 🕢 1 of 1 🕟 Last |   |
| Attached File              | Attachment Description  | Upload          | View                  |   |
| 1 7-86-130.pdf             |                         | Upload          | View + -              |   |
| Return                     |                         |                 |                       |   |

5. \* Products/Services Offered: Select "12" In the comments section enter "Grant Recipient"

| Profile List Item |                                                              | x |
|-------------------|--------------------------------------------------------------|---|
|                   |                                                              |   |
| List Line Number  | List Item                                                    |   |
| 1                 | Rental-includes office space, equipment, hotel room, etc     |   |
| 2                 | Medical Srv-includes vet, mental health, med transport, etc  |   |
| 3                 | Medical Staffing Service                                     |   |
| 4                 | Attorney Fees                                                |   |
| 5                 | Services-includes process server, advertising, day care, etc |   |
| 6                 | Utilities-includes propane, cell, internet, cable, etc       |   |
| 7                 | Water delivery service                                       |   |
| 8                 | Supplies/Materials-includes office supplies, Rx, DME, etc    |   |
| 9                 | Set up charge/service agreements sold separately             |   |
| 10                | Subscriptions/publications-print/online subscription, etc    |   |
| 11                | Dues- professional/organizational dues                       |   |
| 12                | Other- please explain in the comments section                |   |
| Return            |                                                              |   |
|                   |                                                              |   |

6. Are any employees of this firm currently or previously employed by the state of Tennessee (within the past 6 months)? – Select "No"

# TN Tennessee State Government

| Has a performance penalty ever been assessed against the organization or any of the principle owners?                      |   |
|----------------------------------------------------------------------------------------------------|---|
| questions regarding your Company Type,<br>Company Ethnicity, and Company<br>Gender, Main Company Email, and Main<br>Phone. |   |
| Please select one option from the list that best represents your company type.                                             |   |
| Please select one option from the list that best represents your company ethnicity.                                        |   |
| Please select one option from the list that best represents your company gender.                                           |   |
| Please provide a main email for your company.                                                                              | 7 |
| Please provide a main phone number (10 digits) for your company.                                                           |   |

| TN Tennessee<br>State Government                                                 | and was a                           |
|----------------------------------------------------------------------------------|-------------------------------------|
| Please select one option from the list that best represents your company gender. | Q                                   |
| Please provide a main email for your  company.                                   |                                     |
| Please provide a main phone number (10<br>digits) for your company.              |                                     |
| Standard Industry Codes @                                                        |                                     |
| Add SIC Code                                                                     |                                     |
| Comments 👔                                                                       |                                     |
|                                                                                  |                                     |
|                                                                                  | Evit Save for Later / Dravious Nevt |

7. Under comments enter Grant Recipient

# The Primary Address must be the IRS W-9 address. This will also be the Department's mailing address

The address must be entered according to USPS at <u>https://tools.usps.com/zip-code-lookup.htm?byaddress</u>

| TN Tenno<br>State                                                                                                    | essee<br>Governmen                                                       | and the second                                                                             |                                       |        |
|----------------------------------------------------------------------------------------------------|--------------------------------------------------------------------------|--------------------------------------------------------------------------------------------|---------------------------------------|--------|
|                                                                                                    |                                                                          |                                                                                            |                                       |        |
| vveicome                                                                                                    | Identifying information                                                  | 1 Addresses                                                                                | Contacts                              | Submit |
| Primary Address must be the<br>mational suppliers cannot be                                                                                             | IRS W-9 address. The address mu<br>created through this online registrat | ist be entered according to USPS at www.us<br>tion process. Send supplier's IRS W-8 to Sup | ps.com.<br>oplier.Maintenance@tn.gov. |        |
| mary Address 👔                                                                                                    |                                                                          |                                                                                            |                                       |        |
|                                                                                                    |                                                                          |                                                                                            |                                       |        |
| * Country USA                                                                                                    | United States                                                            |                                                                                            |                                       |        |
| * Country USA<br>8 *Address 1                                                                                                    | United States                                                            |                                                                                            |                                       |        |
| * Country USA<br>*Address 1<br>Address 2                                                                                                    | United States                                                            |                                                                                            |                                       |        |
| * Country USA<br>*Address 1<br>Address 2<br>Address 3                                                                                                   | United States                                                            |                                                                                            |                                       |        |
| * Country USA<br>*Address 1<br>Address 2<br>Address 3<br>*City                                                                                          | United States                                                            |                                                                                            |                                       |        |
| * Country USA<br>*Address 1<br>Address 2<br>Address 3<br>*City<br>County                                                                                | United States                                                            | Postal                                                                                     |                                       |        |
| * Country USA<br>8 *Address 1<br>Address 2<br>Address 3<br>*City<br>County<br>*State                                                                    | United States                                                            | Postal                                                                                     |                                       |        |
| * Country USA<br>8 *Address 1<br>Address 2<br>Address 3<br>*City<br>County<br>*State<br>her Addresses (2)                                               | United States                                                            | Postal                                                                                     |                                       |        |
| * Country USA<br>*Address 1<br>Address 2<br>Address 3<br>*City<br>County<br>*State<br>her Addresses ?<br>Check box below to add a F                     | United States                                                            | Postal                                                                                     |                                       |        |
| * Country USA<br>*Address 1<br>Address 2<br>Address 3<br>*City<br>County<br>*State<br>her Addresses ?<br>Check box below to add a F<br>Remit To Address | United States                                                            | Postal                                                                                     |                                       |        |

 Primary address should consist of At Least Address 1, City, State and Postal or Zip Code Postal code in the form of 5 digits or Combination of 5-4 digits Click Next

| TN Tennes<br>State 0                                                                    | ssee<br>Sovernment                  |           |                     |                   |
|-----------------------------------------------------------------------------------------|-------------------------------------|-----------|---------------------|-------------------|
|                                                                                         |                                     |           |                     |                   |
| Welcome                                                                                 | Identifying Information             | Addresses | Contacts            | Submit            |
| ontacts - Step 4 of 5<br>When filling out contact information p<br>Company Contacts (?) | please use one User ID per Contaot. |           | Exit Save for Later | Previous     Next |

Exit

\* Required field

9. Contacts Page, select Add Contact All fields that include asterisk (\*) are required.

| Description                               |           |                 |
|-------------------------------------------|-----------|-----------------|
| * First Name                              |           | Primary Contact |
| * Last Name                               |           |                 |
| Title                                     |           |                 |
| * Email ID                                |           |                 |
| * Telephone                               |           | Ext             |
| Fax Number                                |           |                 |
| Contact Type                              | v         |                 |
| Description<br>Language Code<br>Time Zone | English V |                 |

## **User Profile Information**

Enter your preferred user ID or user name. **User ID should begin with TN**@ If the user ID you have requested already exists, you may receive a modified user ID by email when your registration is confirmed. You will use your user ID and password to log into the supplier portal.

| ntifying Information     | Addresses                | Contacts<br>Exit Save for Late | Submit                                  |
|--------------------------|--------------------------|--------------------------------|-----------------------------------------|
| ntifying Information     | Addresses                | Contacts<br>Exit Save for Late | Submit<br>er                            |
|                          |                          | Exit Save for Late             | er A Previous Next                      |
| one User ID per Contact. |                          |                                |                                         |
|                          | Phone                    | Designat                       | e Address                               |
|                          |                          | Primary                        | Address V                               |
|                          | one User ID per Contact. | Phone                          | Phone Designat Primary Exit Save for La |

| TN Tennessee<br>State Government                                                               |                                                                                                    |                                |              |        |
|------------------------------------------------------------------------------------------------|----------------------------------------------------------------------------------------------------|--------------------------------|--------------|--------|
| Welcome                                                                                        | Identifying Information                                                                                                    | Addresses                      | Contacts     | Submit |
| Select the "Review" button to<br>Click the "Submit" button to s<br>*In order to receive commun | o review the registration information.<br>submit your registration after reviewing an<br>ications regarding this registration, enter y | d accepting the Terms of Agree | ement below. |        |
| Terms and Candit'                                                                              | F<br>(2)                                                                                                    | Re-Enter to confirm:           |              |        |
| rerms and Conditions                                                                           |                                                                                                    |                                |              |        |
| Make sure you read the Tern<br>Select to accept the Tern<br>Terms of Agreement                 | ms of Agreement fully before submitting y rms of Agreement below.                                                                      | our registration.              |              |        |

- 10. Enter and Re-enter your email address.
- 11. Check the box to accept the terms.
- 12. Click Review to review your submission.
- 13. Click Submit

Confirmation screen will appear with your Registration ID and the Email address used for

Notifications.

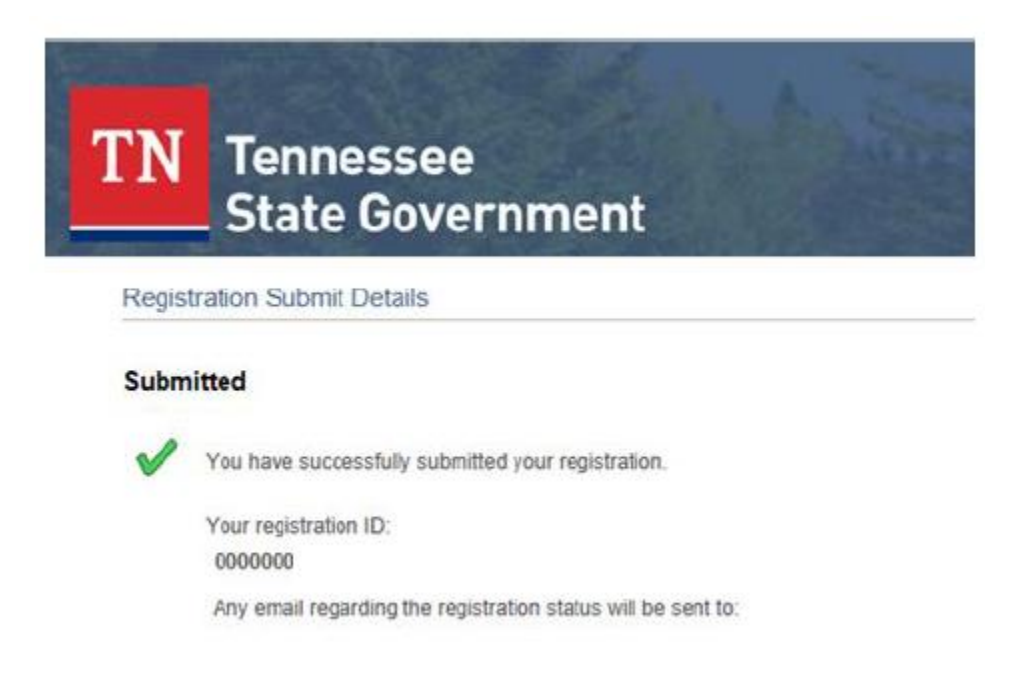

You will receive an Email titled "Your registration form has been submitted for approval". This email gives you instructions on the next steps.

# PLEASE NOTE: Allow 10 business days for your registration to be approved.

#### Additional Resources

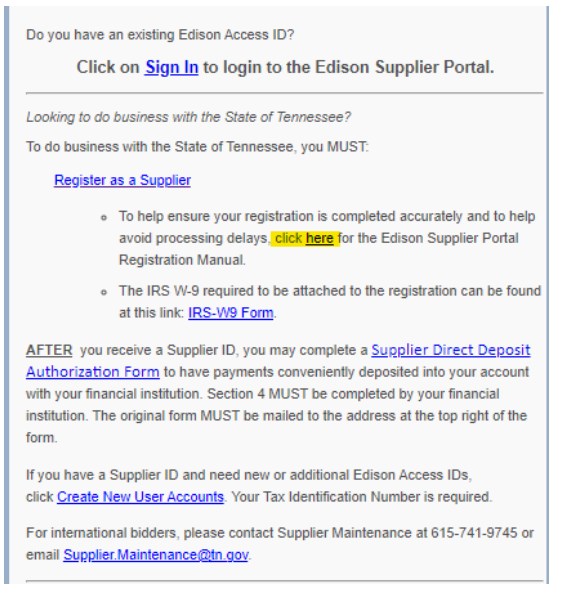